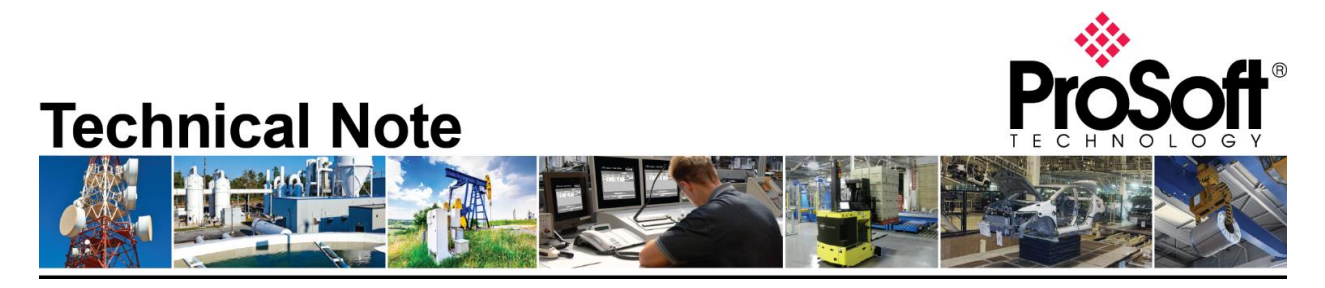

# Migrating MVI69-MNET to the Enhanced MVI69E-MBTCP CompactLogix® Modbus TCP/IP module

**Document Code**: TN-MVI69E-MBTCP **Date**: November 2<sup>nd</sup>, 2020 **Revision**: 1.00

**Document Brief** 

This document describes how to migrate an existing MVI69-MNET Modbus TCP/IP Module for CompactLogix® to the new MVI69E-MBTCP CompactLogix® module using the "Legacy Mode" functionality. Legacy Mode allows you to replace an existing MVI69-MNET module with the MVI69E-MBTCP without any changes to the existing ladder logic. This feature is only supported with MVI69E-MBS firmware version 1.11.001 or later.

The existing user may also convert the existing MVI69-MNET PCB configuration to the MVI69E-MBTCP module in Legacy Mode. This conversion procedure is supported by PCB version 4.4.24.20.0302 or later.

The main differences between the MVI69-MNET module and the Enhanced MVI69E-MBTCP module in Legacy Mode are as follows:

- Configuration and Debug on the MVI69E-MBTCP is done via an Ethernet connection to the module instead of via an RS232 serial port connection that was available on the MVI69-MBS.
- The MVI69E-MBTCP Module supports a lower current draw (500 mA) and provides a greater power supply distance rating (4 slots) when compared to the MVI69-MNET module (800 mA and P/S distance rating of 2).

# How to Contact Us

Asia Pacific Regional Office +60.3.7941.2888 support.ap@prosoft-technology.com

North Asia (China, Hong Kong) +86.21.5187.7337 support.ap@prosoft-technology.com Europe/Middle East/Africa Regional Office

+33.(0)5.34.36.87.20 support.emea@prosoft-technology.com

Latin America Regional Office +52.222.264.1814 support.la@prosoft-technology.com North America Corporate Office +1.661.716.5100 support@prosoft-technology.com

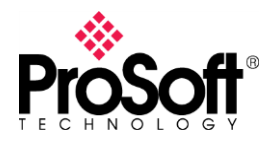

## I. What you will need...

- 1. A Computer with the following applications installed:
  - a. ProSoft Configuration Builder, version v4.4.24.20.0302 or later
- 2. MVI69-MNET Configuration file.
  - a. An offline version of the file saved on a PC can be used
  - b. If you need to upload the configuration file from a module you will need a Serial Debug port connecting cable – This is a combination of ProSoft Cable#14 and Cable#15 (supplied with MVI69-MNET at time of purchase) and an RS232-USB Conversion cable (if PC does not have a built in RS-232 Serial port).

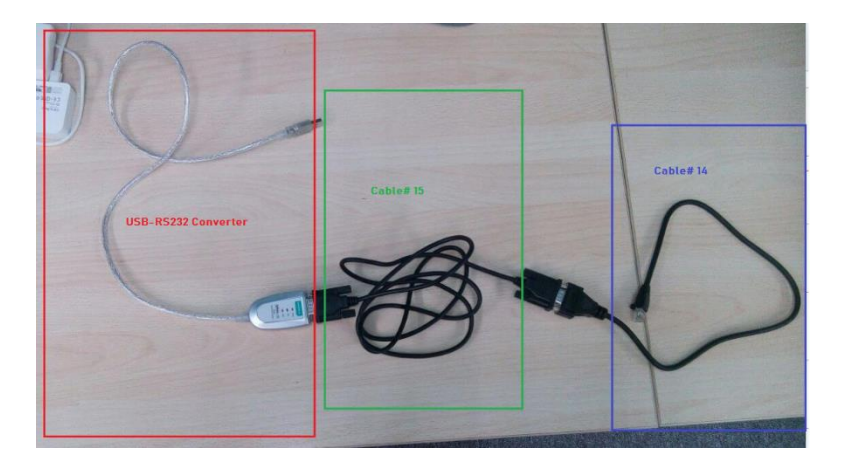

## II. Obtain Configuration file for MVI69-MNET module

To convert from the MVI69-MNET module to the MVI69E-MBTCP module operating in "Legacy Mode", you will need to open the configuration file in ProSoft Configuration Builder (PCB). If you have the current offline configuration file for the MVI69-MNET module, you may move on to the next step, however if you wish to upload the configuration file from a module follow the below described steps.

Connect one end of Cable#14 to the Debug Port of the MVI69-MNET module and connect the USB end of the RS232-USB converter to your PC.

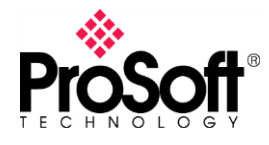

If you need to know what COM port is being used by your PC you can look in the device manager and it will show you the COM port being used, as shown below:

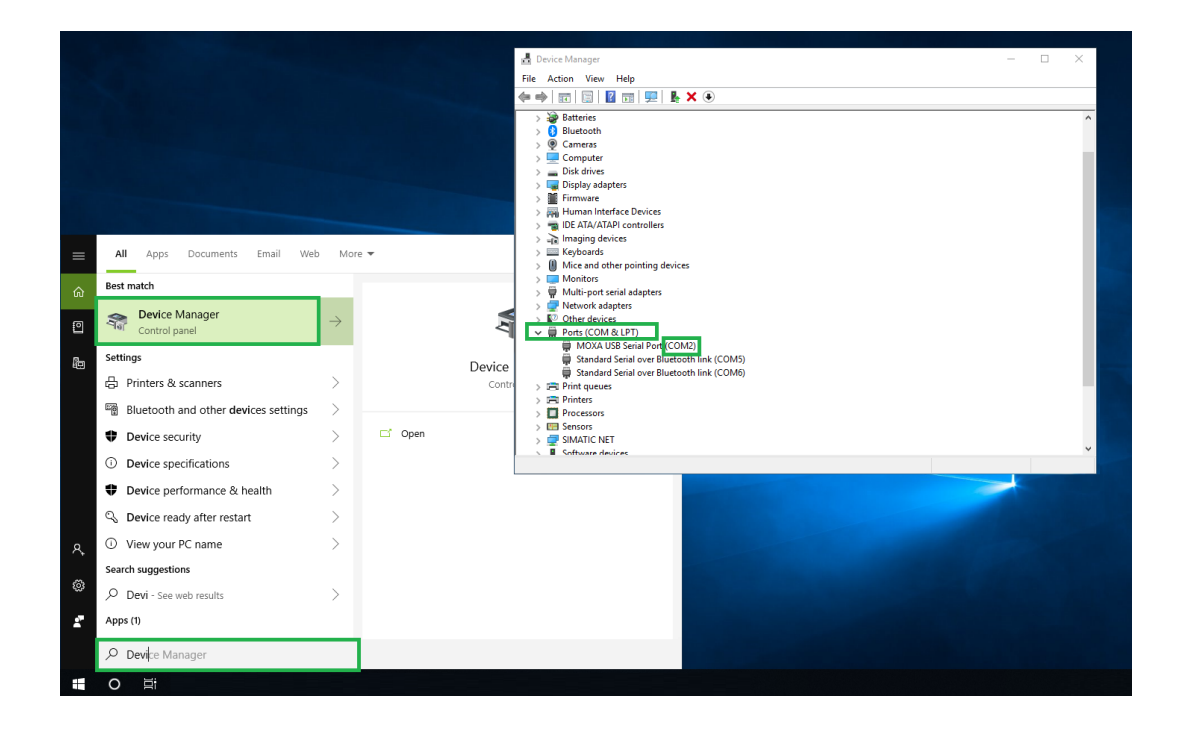

Startup ProSoft Configuration Builder (PCB), select the MVI69-MNET module from the select module tree.

| Choose Mod                                                                                                    | ule Type                                                                                                    |                                  |                              |                     | ×                |
|----------------------------------------------------------------------------------------------------|----------------------------------------------------------------------------------------------------|----------------------------------|------------------------------|---------------------|------------------|
|                                                                                                    |                                                                                                    | Produ                            | ct Line Filter —             |                     |                  |
| C All                                                                                                    | C PLX4000<br>C PLX5000<br>C MVI69E                                                                                                    | C PLX6000<br>C PLX30<br>C MVI69L | C MVI46<br>MVI69<br>C PLX80  | C MVI56<br>C MVI56E | O MVI71<br>O PTQ |
| STEP 1: :<br>Search 2:<br>MVI69-1<br>MVI69-1<br>MVI69-C<br>MVI69-C<br>MV | Select Module Tr<br>y Product Number<br>01M<br>01S<br>04S<br>9FCM<br>9FNT<br>9H485<br>9FNT<br>9H485<br>9FNT<br>1H485<br>9FNT<br>1H485<br>9FC<br>1H5<br>1H5<br>1H5<br>1H5<br>1H5<br>1H5<br>1H5<br>1H5 | Search                           | Module Type<br>Module Defini | ion:                |                  |
|                                                                                                    |                                                                                                    |                                  |                              | ОК                  | Cancel           |

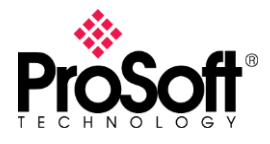

Once you have the module selected, right click the module name and select "Upload from Device to PC" from the pop-up tree.

| File View Project   | Tools Help                 |                                    |            |
|---------------------|----------------------------|------------------------------------|------------|
| 📄 🤌 🖩 🕂 🕂 🛛         | 🖄 🕑 🔶 🛧 🚺 🙆 🗸              |                                    |            |
| 🖃 📄 Default Project |                            | Name                               | Status     |
| 🗄 🕞 Default Loca    | ation                      | MVI69-MNET                         | Configured |
|                     | Delete                     | dule                               | Values OK  |
|                     | Сору                       | et Client 0                        | Values OK  |
|                     | Paste                      | et Servers                         | Values OK  |
|                     |                            | TIC ARP TABLE                      | Values OK  |
|                     | View Configuration         | nment                              | Values OK  |
|                     | Write to Removable Media   | , ТТСР                             | Values OK  |
|                     | Export Configuration File( | s)                                 |            |
|                     | Load Config File           |                                    |            |
|                     | Add External File          |                                    |            |
|                     | Add External File          | le Information                     |            |
|                     | Convert to Enhanced Mod    | Change: Never                      |            |
|                     | Download from PC to Dev    | ice Download: Neve<br>ication Rev: | r          |
|                     | Upload from Device to PC   | ev:                                |            |
|                     | Diagnostics                | Address:                           |            |
|                     |                            | " comingEdit Version:              | 4.5.0.0    |

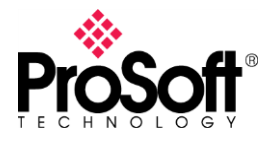

#### From the window below, check the com port and select "UPLOAD"

| -                | Name Status Information                                     |   |
|------------------|-------------------------------------------------------------|---|
| Default Location | ✓ MVI69-MNET Configured MVI69-MNET                          |   |
| 庄 🖷 MVI69-MNET   | MVI69 MNT6 1.57                                             |   |
|                  | MNet Client 0 Values OK                                     |   |
|                  | MNet Servers Values OK                                      |   |
|                  | STATIC ARP TABLE Values OK                                  |   |
|                  | Comment Values OK                                           |   |
|                  | <                                                           |   |
|                  |                                                             |   |
|                  | # MC Upload files from module to PC                         |   |
|                  | # L{                                                        |   |
|                  | # Li                                                        |   |
|                  | # 03 (<br># L¢ ┌ STEP 1: Select Communication Path:         |   |
|                  | # MA<br># C Select Connection Type: Com 2 V Browse Device(s |   |
|                  |                                                             | _ |
|                  | # MI Ethernet: Use Default IP                               |   |
|                  | Mod CIPconnect: CIP Path Edit                               |   |
|                  | Modi                                                        |   |
|                  |                                                             |   |
|                  | Err( STEP 2: Transfer File(s):                              |   |
|                  | Reat                                                        |   |
|                  | Reat<br>Reat<br>UPLOAD Abort Test Connection                |   |

This will upload the configuration from the MVI69-MNET module. Now would be a good time to "Save" the PCB file (or .ppf file).

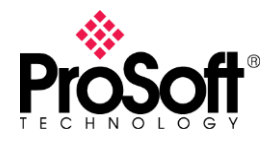

## III. Convert MVI69-MNET configuration to MVI69E-MBTCP

To convert the configuration file from your MVI69-MNET simply open the configuration file in version 4.4.24.20.0302 (or greater) of PCB, select the module and right mouse click. Select "Convert to Enhanced Mode" as shown below

| File View Project   | Tools Help                   |                |
|---------------------|------------------------------|----------------|
| 📄 🤌 🗟 🕂 🕂 🖄         | ì 🐚 🔶 🛧 🔚 🔞 🗸                |                |
| 🖃 💼 Default Project |                              | Name           |
| 🚊 📠 Default Locati  | on                           | VI69-MNET      |
| 🕂 🚺 MV169-MN        |                              | MV/I60         |
|                     | Delete                       | ile            |
|                     | Сору                         | Client         |
|                     | Paste                        | C ARP          |
|                     | View Configuration           | nent           |
|                     | Write to Removable Media     | CP             |
|                     | Export Configuration File(s) | )              |
|                     | Load Config File             |                |
|                     | Add External File            | e Inf          |
|                     | Convert to Enhanced Mode     | thang          |
|                     | Download from PC to Devi     | ce Downl       |
|                     | Upload from Device to PC     | V:<br>Pev      |
|                     | Diagnostics                  | ddres<br>pEdit |

This will automatically convert the configuration file to the MVI69E-MBTCP.

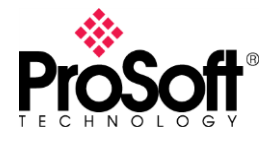

The configuration of the Ethernet port of the MVI69E-MBTCP module will be converted from the configuration file of the MVI69-MNET module. Open the "Ethernet 1" tab as shown below to set or change the IP Address of the module:

| File View Project Tools H | elp               |                         |            |            |               |                   |                 |
|---------------------------|-------------------|-------------------------|------------|------------|---------------|-------------------|-----------------|
| 📄 🤌 🖩 🕇 🛨 🗠 🔶 🗸           | 1 💽 🔜 🕇           |                         |            |            |               |                   |                 |
| ⊡ Default Project         |                   |                         | Name       |            | Status        | Information       |                 |
| 🗄 📠 Default Location      |                   | $\overline{\mathbf{A}}$ | Ethernet 1 |            | All Tags Good |                   |                 |
| 🗄 🖩 📗 MVI69E-MBTCP        |                   |                         |            |            | _             |                   |                 |
| 🗄 📲 Module                |                   |                         |            |            |               |                   |                 |
| 🗄 📲 MNET Client 0         |                   |                         |            |            |               |                   |                 |
| 🗄 📲 MNet Servers          |                   |                         |            |            |               |                   |                 |
| 🗄 💑 STATIC ARP TABL       | E                 |                         |            |            |               |                   |                 |
| Ethernet 1                | Edit - Ethernet 1 |                         |            |            |               |                   | ×               |
| (隆 Ethernet 1             |                   |                         |            |            |               |                   |                 |
| ⊡ <mark>க</mark> Comment  | IP Address        |                         |            | 192.168.0. | .250          | IP Address        |                 |
|                           | Gateway           |                         |            | 192.168.0. | .1            | 102 168           | 0 250           |
|                           | ,                 |                         |            |            |               | 1 100             | . 0 . 250       |
|                           |                   |                         |            |            |               |                   |                 |
|                           |                   |                         |            |            |               | Comment:          |                 |
|                           |                   |                         |            |            |               | J                 |                 |
|                           |                   |                         |            |            |               | Definition:       |                 |
|                           |                   |                         |            |            |               | Default private c | ass C address 🔺 |
|                           |                   |                         |            |            |               |                   |                 |
|                           |                   |                         |            |            |               |                   |                 |
|                           |                   |                         |            |            |               |                   |                 |
|                           |                   |                         |            |            |               |                   |                 |
|                           |                   |                         |            |            |               |                   |                 |
|                           |                   |                         |            |            |               |                   |                 |
|                           |                   |                         |            |            |               |                   |                 |
|                           |                   |                         |            |            |               |                   |                 |
|                           |                   |                         |            |            |               |                   |                 |
|                           |                   |                         |            |            |               |                   | ~               |
|                           |                   |                         |            |            |               | ,                 |                 |
|                           |                   |                         |            |            |               | Reset Tag         | Reset All       |
|                           |                   |                         |            |            |               | ОК                | Cancel          |

The MVI69E-MBTCP module uses this IP address for downloading of the configuration file and diagnostics as well as communication with Ethernet devices. The default IP address of the module is the 192.168.0.250 as shown above.

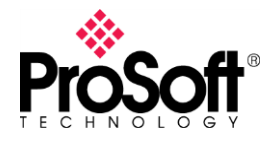

#### IV. Placing MVI69E-MBTCP module in "Legacy Mode"

For the MVI69E-MBTCP module to support the configuration file of the MVI69-MNET module, you will need to open a web browser and select the "Legacy Mode" option from the webpage of the module. This can be done by connecting to the default IP address of the module as shown below:

- 1 Open the MVI69E-MBTCP webpage. For further information, please see *Error! Reference source not found.* in the User Manual for additional details.
- 2 Click on the *Advanced Settings* option.

| FUNCTIONS <ul> <li>Firmware</li> <li>Upgrade</li> <li>Set Date &amp; Time</li> </ul>                              | Modbus TCP/<br>MVI69E-MBTCP                                                                                                    | IP Module for Compac                                                                                                    | tLogix<br>RESOURCES                             |
|----------------------------------------------------------------------------------------------------|----------------------------------------------------------------------------------------------------|----------------------------------------------------------------------------------------------------|-------------------------------------------------|
| <ul> <li>Reboot Module</li> <li>Advanced<br/>Settings</li> <li>Technical<br/>Support</li> <li>Homepage</li> </ul> | Module Name<br>Ethernet Address (MAC)<br>IP Address<br>Product Revision<br>Firmware Version Date<br>Serial Number<br>Legacy Mode<br>Status<br>Uptime | MVI69E-MBTCP<br>00:0D:8D:03:35:12<br>192.168.0.250<br>1.10.012 2.6.33.7 #16<br>07/19/19 - 01<br>00024512<br>No<br>Running<br>00:00:26 | ProSoft<br>Technology<br>Modbus<br>Organization |

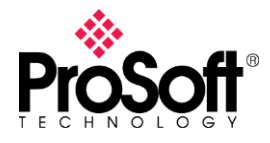

## Technical Note TN-MVI69E-MBTCP

3 In the *Advanced Settings* page, change the **LEGACY MODE** field to 'Yes', then click on the **UPDATE LEGACY MODE** button.

| ProSoft <sup>®</sup>                                                                                              |                                                                                                    |                                                              |
|----------------------------------------------------------------------------------------------------|----------------------------------------------------------------------------------------------------|--------------------------------------------------------------|
| FUNCTIONS<br>Firmware<br>Upgrade<br>Set Date & Time<br>Reboot Module<br>Advanced<br>Settings<br>Fichnical Support | Advanced Settings<br>Warning<br>All fieldbus devices should be placed in a fail-safe condition under<br>direct supervision before continuing. Please refer to the user manual<br>for aditional safety information.<br>Selecting the "Update Legacy Mode" button will stop all module<br>communication functions with network devices during the mode<br>configuration procedure. | RESOURCES<br>ProSoft<br>Technology<br>Modbus<br>Organization |
| ► Homepage                                                                                                    | Legacy Mode: Yes  Update Legacy Mode Cancel No - Backward compatible with previous releases of the MVI69E-MBS product. Yes - Backward compatible with the legacy MVI69-MCM product.                                                                                                    |                                                              |

4 Confirm the update by clicking **OK**.

|                                                                         | ×                                                   |
|-------------------------------------------------------------------------|-----------------------------------------------------|
| This site says                                                          |                                                     |
| Applying the settings will reboot<br>applyed settings. Are you sure, yo | the module according to the<br>ou want to continue? |
| ОК                                                                      | Cancel                                              |
|                                                                         |                                                     |

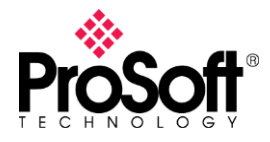

5 The module will reboot during the update process.

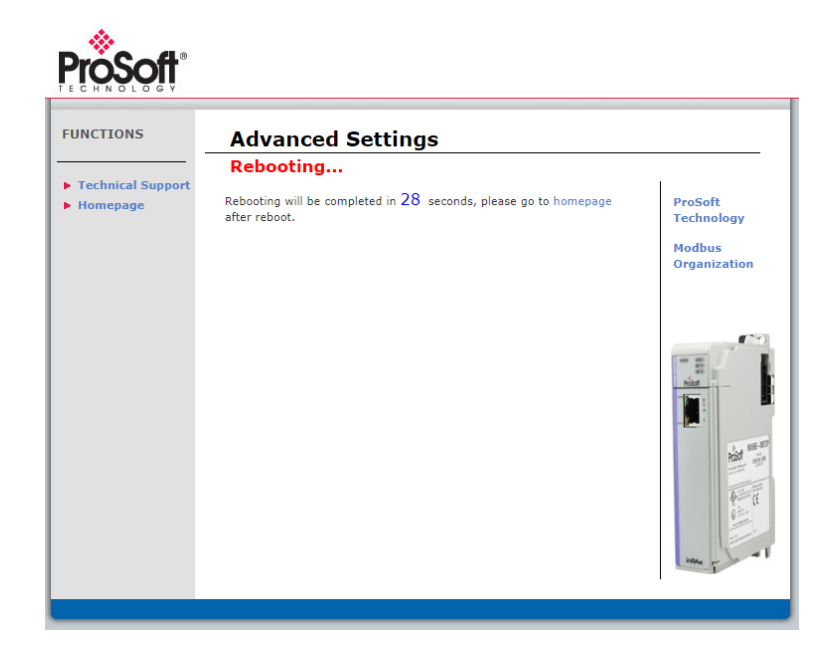

6 Once complete, the homepage displays Legacy Mode – Yes.

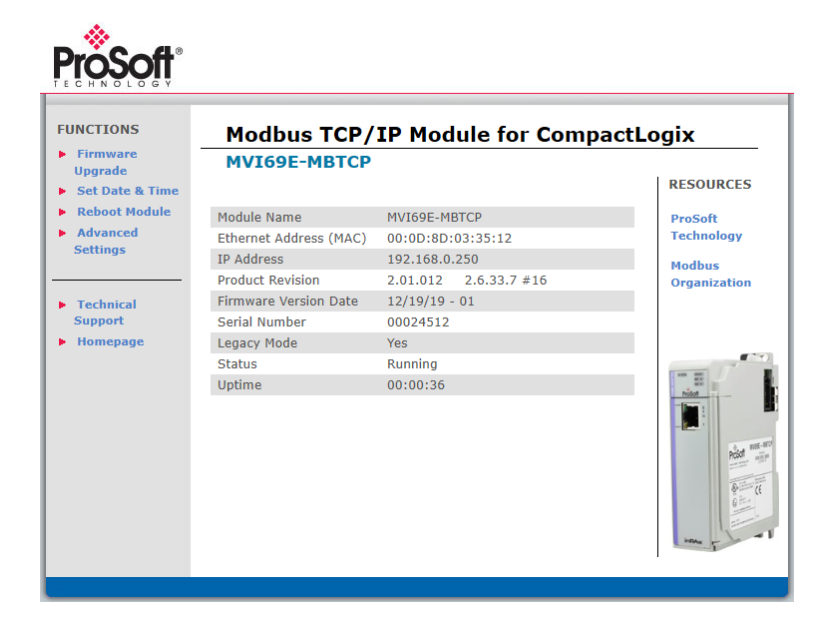

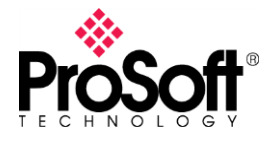

#### V. Download PCB Configuration to the MVI69E-MBTCP module

Now that the PCB configuration file for the MVI69-MNET module has been converted over to an MVI69E-MBTCP configuration and the MVI69E-MBTCP module is in a mode to accept the legacy configuration file, we can download the file to the module for operation.

1 Right-click on the *MVI69E-MBTCP* icon and select **DOWNLOAD FROM PC TO DEVICE**.

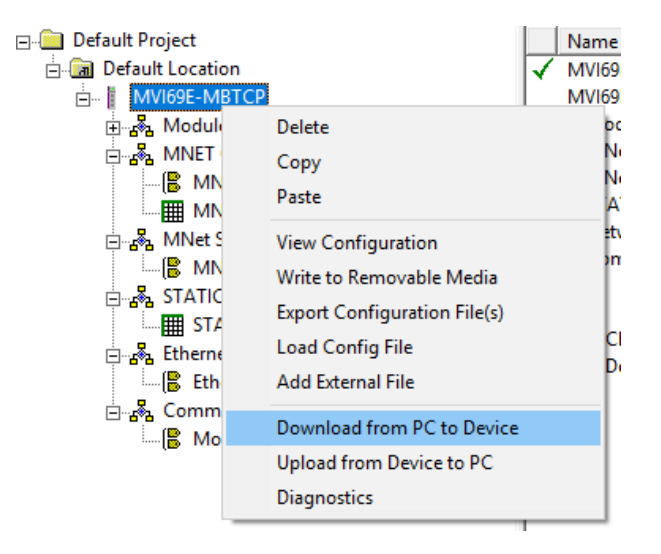

2 In the *Download files from PC to module* dialog, click on the **BROWSE DEVICE(S)** button. The ProSoft Discovery Service Utility searches for ProSoft devices on the network.

| ownload files from PC t | o module            |                  |
|-------------------------|---------------------|------------------|
|                         |                     |                  |
| STED 1. Calact Care     |                     |                  |
| Select Connection       |                     | Browso Doviso(a) |
| Select Connection       |                     | Browse Device(s) |
| Ethernet:               | 192 . 168 . 0 . 100 | Use Default IP   |
| CIPconnect:             |                     | CIP Path Edit    |
|                         |                     | RSWho            |
| STEP 2: Transfer File   | :(s):               |                  |
| DOWNLOAD                | Abort               | Test Connection  |
|                         | ОК                  | Cancel           |

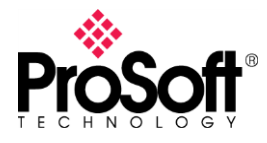

#### **3** Double-click on the module icon.

| Download files from PC to module                               | ×                                             |   |   |
|----------------------------------------------------------------|-----------------------------------------------|---|---|
| STEP 1: Select Communication Pat                               | h:                                            |   |   |
| Select Connection Type:                                        | Ethe 🛗 Prosoft Discovery Service              | _ | Х |
| Ethernet: 192 . 168                                            | · 0                                           |   | C |
| CIPconnect:<br>STEP 2: Transfer File(s):<br>DOWNLOAD Abo       | 5r. 00024512<br>MVI69E-MBTCP<br>192.168.0.250 |   |   |
| Module Configuration                                           |                                               |   |   |
| odule]<br>dule Type : MVI69E-MBTCP<br>dule Name : MVI69E-MBTCP |                                               |   |   |
| ror/Status Pointer                                             | Click the search icon to begin the browse     |   |   |

4 Click **DOWNLOAD**. When complete, the 'Module Running' message is displayed.

| Jownload files from PC to module   | ×                |
|------------------------------------|------------------|
| Module Running                     |                  |
| j                                  |                  |
| STEP 1: Select Communication Path: |                  |
| Select Connection Type: Ethernet 💌 | Browse Device(s) |
| Ethernet: 192 . 168 . 0 . 250      | Use Default IP   |
| CIPconnect:                        | CIP Path Edit    |
|                                    | RSWho            |
| STEP 2: Transfer File(s):          |                  |
| DOWNLOAD Abort                     | Test Connection  |
| ок                                 | Cancel           |

Once complete, the MVI69E-MBTCP in Legacy Mode will operate similarly to the MVI69-MNET.

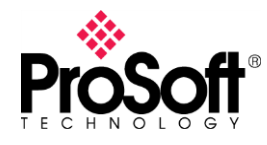

#### VI. Optional Add-On Instruction for the MVI69E-MBTCP module

So while the intent of the "Legacy Mode" operation is to allow the MVI69E-MBTCP module to operate as a direct drop-in replacement unit for the MVI69-MNET module (without any ladder logic changes), there is an optional Add-On Instruction that can be added to the MVI69-MBTCP ladder code.

The Optional AOI supports the following optional features:

- Read/Write IP Address
- Read/Write Date Time

Using controller tags, the Optional AOI allows you to request and set the module's IP address, date, and time. These optional features are not supported by the MVI69-MNET legacy module.

**Note:** The Optional AOI may be added to an existing legacy MVI69-MNET application to add the new functionality during a module replacement.

1 Add a new rung to the existing processor ladder logic. Right-click on the new rung and select *Import Rungs...* 

| 电鹭       | 5 | 📑 📴 abcd ab 💌             | <ab></ab> |   |
|----------|---|---------------------------|-----------|---|
| e<br>O e |   |                           |           |   |
| e        | Ж | Cu <u>t</u> Rung          | Ctrl +X   |   |
| (T 1)    | 8 | <u>C</u> opy Rung         | Ctrl+C    |   |
| (End)    | B | <u>P</u> aste             | Ctrl+V    |   |
|          |   | <u>D</u> elete Rung       | Del       |   |
|          |   | Add Rung                  | Ctrl+R    |   |
|          |   | Ed <u>i</u> t Rung        | Enter     |   |
|          |   | Edit <u>R</u> ung Comment | Ctrl +D   |   |
|          |   | I <u>m</u> port Rungs     |           |   |
|          |   | E <u>x</u> port Rungs     |           | 6 |

2 Select the Optional AOI file: *MVI69E\_MBTCP\_Optional\_AddOn\_Rung.L5X* 

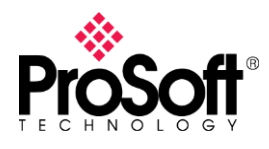

| 👸 Import Rungs |                           |                                |               | <b>x</b>                         |
|----------------|---------------------------|--------------------------------|---------------|----------------------------------|
| Look jn:       | MVI69E-MBT                | rcp 🗸                          | G 🤌 📂 (       |                                  |
| Recent Places  | Name                      | TCP_LEGACY_Optional_AddOn_     | Rung_v1_0.L5X | Date modified<br>1/21/2020 10:36 |
| Desktop        |                           |                                |               |                                  |
| Cipraries      |                           |                                |               |                                  |
|                |                           |                                |               |                                  |
| Computer       |                           |                                |               |                                  |
| Network        | File name:                |                                | nal AddΩn E ▼ | Import                           |
|                | Files of type:            | RSLogix 5000 XML Files (*.L5X) | -             | Cancel                           |
|                | Files <u>c</u> ontaining: | H Rungs                        |               | Help                             |
|                | Int <u>o</u> :            | MainRoutine (MainProgram)      | -             |                                  |
|                | 🔲 O <u>v</u> erwrite Sele | cted Rungs                     |               |                                  |

3 At the *Import Configuration* window, select the *Operation* parameter to **CREATE**. Then click **OK**.

| Import Configuration                                                                                                    |                                                                                                    |                                                                                                    |              |                |  |  |
|----------------------------------------------------------------------------------------------------|----------------------------------------------------------------------------------------------------|----------------------------------------------------------------------------------------------------|--------------|----------------|--|--|
| Find: Find Within: Final Name                                                                                                    | - A A                                                                                                    | Eind/Replace                                                                                                    |              |                |  |  |
| Import Content:<br>MainTask<br>MainProgram<br>MainReoutine (Rungs)<br>MainReoutine (Rungs)<br>Main | Configure Rung F<br>Imported Rungs:<br>Operation:<br>Routine Propert<br>Name:<br>Description:<br>Type:<br>In Program: | Properties 1 Create  () References will be imported as configured in the References folders ites MainRoutine  Ladder Diagram  MainProgram | after Rung 0 |                |  |  |
| ۰ اس ال                                                                                                    |                                                                                                    |                                                                                                    |              |                |  |  |
|                                                                                                    |                                                                                                    |                                                                                                    |              | OK Cancel Help |  |  |
| Ready                                                                                                    |                                                                                                    |                                                                                                    |              | h.             |  |  |

4 The imported AOI rung is now in place.

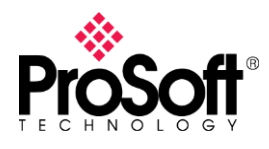

# Technical Note TN-MVI69E-MBTCP

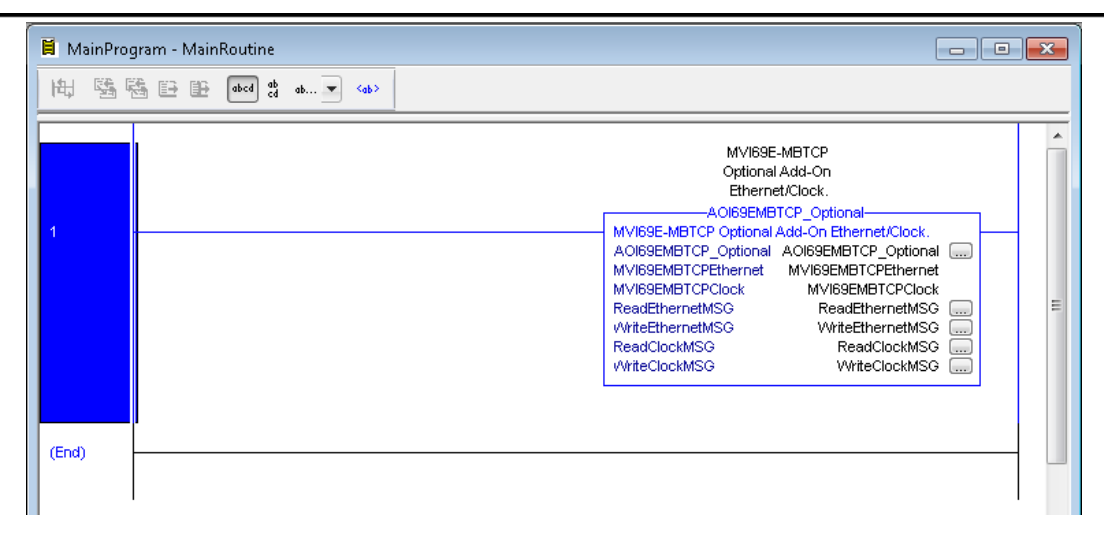

For further details on the use of the AOI for setting the IP address of the module, please refer to the MVI69E-MBTCP user manual for configuration and setup.